# I plugin di WordPress

Le funzionalità core di WordPress, cioè quelle fornite dalla sua installazione di base, non sono sempre sufficienti alla realizzazione di siti specializzati. Per adattare il CMS ad esigenze individuali si hanno a disposizione due tipi di estensioni: i **temi** e i **plugin**. I temi permettono principalmente di personalizzare ed arricchire l'aspetto strutturale del sito Web cui li applichiamo, mentre i plugin incidono sull'aspetto funzionale.

Con il pacchetto d'installazione di WordPress vengono installati due plugin:

- Akismet Anti-Spam: È un plugin per i blog, gratuito per siti personali e a pagamento (richiede codici di attivazione chiamati *API key*) per siti commerciali e business. Questo plugin controlla i commenti e gli invii che arrivano attraverso il modulo di commento e li confronta con il suo database globale dello spam, per proteggere il sito dai contenuti malevoli.
- Hello Dolly: È un plugin creato come esempio, un puro "esercizio di stile", che non apporta vere funzionalità al sito Web in cui viene installato. Una volta attivato visualizza, in alto a destra in ogni pagina del back-end, un pezzo causale del testo della canzone *Hello*, *Dolly*.

### Installazione dei plugin dal pannello di amministrazione

La principale modalità di installazione di un plugin è scegliendone uno dalla **Directory dei plugin di WordPress** utilizzando l'apposita pagina di amministrazione del back-end che serve appunto per attivare plugin, aggiungerne di nuovi o eliminare quelli che non servono.

Con un clic sulla voce **Plugin** del menu principale del back-end di WordPress si apre nell'area di lavoro la pagina **Plugin**:

|                                                                        |                                                                                                    | Impostazioni schermata 🔻      | Aiuto 🔻      |
|------------------------------------------------------------------------|----------------------------------------------------------------------------------------------------|-------------------------------|--------------|
| Totale (1)   Attivo (1)                                                |                                                                                                    | Cerca tra i plugin installati |              |
| Azioni di gruppo 🖌 Applica                                             |                                                                                                    |                               | 1 elemento   |
| Plugin                                                                 | Descrizione                                                                                                    |                               |              |
| Justified Gallery     Settings   Aggiornamento   Iscriviti   Disattiva | Display native WordPress galleries in a responsive justified image grid and a pr<br>Versione 1.4.2   Di Damian Góra   Visualizza i dettagli | retty Lightbox.               |              |
| Plugin                                                                 | Descrizione                                                                                                    |                               |              |
| Azioni di gruppo 🖌 Applica                                             |                                                                                                    |                               | 1 elemento   |
|                                                                        |                                                                                                    |                               |              |
|                                                                        |                                                                                                    |                               |              |
|                                                                        |                                                                                                    |                               |              |
|                                                                        |                                                                                                    |                               |              |
|                                                                        |                                                                                                    |                               |              |
|                                                                        |                                                                                                    |                               |              |
|                                                                        |                                                                                                    |                               |              |
|                                                                        |                                                                                                    |                               |              |
| Grazie per aver creato con WordPress.                                  |                                                                                                    |                               | Versione 5.3 |

Figura 1 – La pagina Plugin, con l'elenco dei plugin installati

Il pulsante **Aggiungi nuovo** che c'è nell'angolo in alto a sinistra di questa pagina, visualizza nell'area di lavoro del back-end i plugin presenti nella Directory di WordPress, organizzati in base a diversi criteri (segnalati, popolari, raccomandati, preferiti) ed etichettati con tag che consentono di effettuare ricerche mirate. Nella pagina è presente un sistema di ricerca che consente di cercare plugin in base a **Parole chiave** oppure **Autore** oppure **Tag**. La directory dei plugin si può anche sfogliare in base ai tag più popolari utilizzando l'apposita sezione infondo alla pagina.

|                                                                                                    |                                                                                                    | Well, hello, Dolly Aiuto 🔻                                                                                                    |
|----------------------------------------------------------------------------------------------------|----------------------------------------------------------------------------------------------------|----------------------------------------------------------------------------------------------------|
| WordPress 5.3 e disponibilei Aggiorna ora.                                                                                                    |                                                                                                    |                                                                                                    |
| Aggiungi plugin Carica plugin                                                                                                    |                                                                                                    |                                                                                                    |
| Segnalati Popolari Raccomandati Preferiti                                                                                                    |                                                                                                    | Parole chiave 🗸 Ricerca plugin in corso                                                                                                    |
| I plugin estendono ed espandono le funzionalità di WordPress. Puoi installare i plugin automatica                                                                                                    | mente dalla <u>Directory dei plugin di WordPress</u> o caricando un plugin in formato zip facendo clic s                                                                                                    | ul pulsante in cima a questa pagina.                                                                                                    |
| Akismet Anti-Spam Attiva<br>Akismet controlla i commenti e gli invi<br>che arrivano attraverso il modulo di<br>contatto e li confronta con li suo<br>database globale dello spam, per<br>proteggere te e il tuo sito dai contenuti<br>malevoli.<br>Di Automatic                                                            | Classic Editor Installa ora<br>Abilità il Classic Editor e il layout di stile<br>precedente della schermata di modifica<br>TimyACE supportando i Neta Box (con<br>tutte le altre funzioni correlate), ed i<br>plugin (add-on) che ne estendono questa<br>funzionalità e l'edifito glassico del core,<br>ma non sono compatibili con il nuovo<br>Block Editor (nome in codice Guenberg)<br>di WordPress 5.0+ | Jetpack by WordPress.com I plugini ideale per statistiche, articoli<br>correlati, ottimizzazione per motori di<br>ricerca, condivisione sui social,<br>protecione, backup, sicurezza e altro<br>ancora. Di Automattic Ultimo angiorramento: 6 giorri fa |
| ★★★★☆ (843) Ultimo aggiornamento: 4 settimane fa     Ss. Milioni Installazioni attive     ✓ Compatibilia con la tria versione di WordPress                                                                                                    | Di WordPress Contributors                                                                                                    | 5+ Milioni Installazioni attive   Compatibile con la tua versione di WordPress                                                                                                    |
| Compatible Con a toa versione or worderess     Compatible Con a toa versione or worderess                                                                                                    | ★★★★★ (743)     Ultimo aggiornamento: 4 settimane fa       5+ Milioni Installazioni attive     ✓ Compatibile con la tua versione di WordPress                                                                                                    |                                                                                                    |
| bbPress Installa ora<br>bbPress is forum software for WordPress. Più dettagli<br>Di The bbPress Contributors                                                                                                    | Gutenberg         Installa ora           L'editor a blocchi è stato introdotto nel core di WordPress con la versione 5.0.         Più dettagli           Questo plugin beta ti consente di testare le funzionatità all'avanguardia in fase di editing e cust         Più dettagli                                                                                                    | BuddyPress<br>BuddyPress auta chi costruisce siti e<br>sviluppatori ad aggiungere funzionalità di<br>community ai propri siti<br>Di The BuddyPress Community                                                                                            |
| ★★★☆ (302) Ultimo aggiornamento: 2 settimane fa                                                                                                    | Di Gutenberg Team                                                                                                    | ★★★☆☆ (328) Ultimo aggiornamento: 2 mesi fa                                                                                                    |
| 300.000+ Installazioni attive ✓ Compatibile con la tua versione di WordPress                                                                                                    | ★★☆☆☆ (2.968) Ultimo aggiornamento: 2 settimane fa                                                                                                    | 200.000+ Installazioni attive <ul> <li>Compatibile con la tua versione di WordPress</li> </ul>                                                                                                    |
| Health Check &<br>Toubleshooting     Installa ora       Health Check identifies common<br>problems, and helps you troubleshoot<br>plugin and theme conflicts.     Più dettagli       Di The WordPressorg community     Di The WordPressorg community                                                                       | Companing con a loa residue or wordeness     Companing con a loa residue or wordeness                                                                                                    |                                                                                                    |
| ★★★☆☆ (104) Ultimo aggiornamento: 2 mesi fa                                                                                                    |                                                                                                    |                                                                                                    |
| 100.000+ installazioni attive Compatibile con la tua versione di WordPress Tag più popolari Puoi anche sfogliare in base ai tag più popolari nella directory dei Plugin:                                                                                                    |                                                                                                    |                                                                                                    |
| admin ads adventationo affiliate ajax analytics ani author buddypress butt<br>e-commerce ecommerce editor email embed events facebook feed<br>multiste navigation news newsletter notification Page pages payment payment payment patter<br>slideshow Social socialmedia Spam statistics stats tags theme tracking twitter | on rache selendar categories category chat code comment <u>Comments</u> cont<br>form forms gallery google essets anabitis gutenberg him image image<br>way eeformance photo photos plugins popula <u>Posts</u> redirect responsive rss<br>and user users video <u>widgets</u> woocommerce youtube                                                                                                    | act contact.form contact.form.7 content css oustom outem.eest.tree dashboard<br>S javascript jquery link links ist login marketing media menu meta mobile<br>search security seo share shortcode shortcodes sidebar simele slider                       |
|                                                                                                    |                                                                                                    |                                                                                                    |
| Grazie per aver creato con <u>WordPress</u> .                                                                                                    |                                                                                                    | Ottieni la versione 5.3                                                                                                    |

#### Figura 2 – La Directory dei plugin

A ciascun plugin presente nella Directory è associato un pulsante di comando impostato su **Attiva**, se il plugin è già stato installato ma non attivato, su **Installa ora** se il plugin non è ancora stato installato.

Per ciascun plugin presentato nella Directory, viene data una breve descrizione, il nome dell'autore, la valutazione e il numero di installazioni attive, quando è stato fatto l'ultimo aggiornamento e se il plugin è

compatibile con la versione di WordPress del sito su cui stiamo lavorando, tutte informazioni utili per la scelta del plugin; se queste informazioni non bastano, il link **Più dettagli** apre una finestra in primo piano con tutte le informazioni relative al plugin presenti nel sito ufficiale di WordPress.

Oltre all'installazione automatica del pulsante **Installa Ora**, la finestra della directory del plugin dà la possibilità di caricare un plugin che si ha in formato **.zip** utilizzando il pulsante di comando **Carica plugin** presente nell'angolo in alto a sinistra, (di fianco al titolo **Aggiungi plugin**).

| Se hai un plugin in formato .zip, puoi installarlo caricandolo qui. |                                               |  |
|---------------------------------------------------------------------|-----------------------------------------------|--|
|                                                                     | Sfoglia Nessun file selezionato. Installa ora |  |
|                                                                     |                                               |  |

Figura 3 – I comandi per il caricamento dei plugin tramite l'uploader

Una volta caricato, il plugin sarà disponibile nella pagina dedicata del pannello di amministrazione, dal quale potrà essere attivato, disattivato o disinstallato.

## Gestione dei plugin

L'elenco dei plugin installati in un sito WordPress è visibile nella pagina Plugin, dalla quale potranno essere:

- <u>Attivati</u>: con il comando Attiva
- <u>Disattivati</u>: con il comando **Disattiva**
- Cancellati: con il comando Elimina
- <u>Aggiornati</u>: con il comando <u>Aggiorna</u> (quando è segnalata l'esistenza di un aggiornamento<sup>1</sup>. Correzione di errori, aggiunta di nuove funzionalità, adeguamento alle nuove versioni del core richiedono un costante aggiornamento dei plugin).
- <u>Configurati</u>: con il comando Settings

Per alcuni plugin potrebbe essere presente anche il comando **Aggiornamento** (diverso da **Aggiorna**), che serve per effettuare l'installazione della versione a pagamento, oppure **Iscriviti**, che invita a fare la sottoscrizione alla newsletter del plugin.

Nel caso un plugin preveda una sezione del back-end dedicata alle sue impostazioni questa sarà accessibile dal menu principale di amministrazione dopo l'attivazione del plugin.

<sup>&</sup>lt;sup>1</sup> WordPress dispone di un sistema automatico degli aggiornamenti, che segnala l'esistenza di una nuova versione dei plugin installati, ma anche dei temi installati, delle traduzioni e del core di WordPress. Lo stato degli aggiornamenti è visibile dalla relativa pagina di amministrazione (**Aggiornamenti di WordPress**) accessibile dal menu principale tramite la voce **Aggiornamenti**.

#### Livia G. Garzanti

| 🛞 💣 RISTORANTE SAP                          | DRI DAL MONDO 👎 0 🕂 Nuovo  |                                                                                                    |
|---------------------------------------------|----------------------------|----------------------------------------------------------------------------------------------------|
| 🍘 Bacheca                                   | Justified Gallery Setting  | gs                                                                                                    |
| 🖈 Articoli                                  | Basic Tiles style Lightbox |                                                                                                    |
| 9 Media                                     |                            |                                                                                                    |
| 📕 Pagine                                    | Main                       |                                                                                                    |
| 루 Commenti                                  |                            |                                                                                                    |
| JG Justified Gallery                        | Last row                   | Align left V Decide how to position the last row of images. Default the last row images are aligned to the left. You can also hide the row if it can't be justified and aligned to the center or to the right |
| Justified Gallery<br>Contattaci             | Space between images       | 3 PX cxclude outer borders                                                                                                    |
| Aggiornamento 🕨                             | Row height                 | 100 🕑 px - The preferred height of rows.                                                                                                    |
| <ul> <li>Aspetto</li> <li>Plugin</li> </ul> | Max row height             | -1 😫 px - Type -1 to remove the limit of the maximum row height.                                                                                                    |
| 📥 Utenti                                    | 0 (                        |                                                                                                    |
| 🖋 Strumenti                                 | Performance                |                                                                                                    |
| Impostazioni                                | Speed Up                   | Reduce the gallery loading time. Perfect for larger galleries. Using this option the layout is built immediately, and the thumbnails will appear                                                              |
| <ul> <li>Riduci menu</li> </ul>             |                            | randomy while they are loaded (asynchronous images loading)                                                                                                    |
|                                             | Salva le modifiche         |                                                                                                    |

Figura 4 – La finestra delle impostazioni del plugin Justified Gallery

Come per i temi, i plugin di WordPress possono essere sia gratuiti che a pagamento; i plugin a licenza commerciale, non si trovano nella Directory ufficiale. Generalmente questi plugin vengono sviluppati e mantenuti da aziende specializzate che ne effettuano direttamente la vendita online sul proprio sito oppure attraverso portali specializzati (p.e. *envatomarket*), anche se molti sviluppatori forniscono lo stesso plugin sia nella Directory, in versione gratuita, sia al di fuori di essa in versione avanzata con licenza commerciale a pagamento.

Tre le funzionalità più diffuse per cui si installa un plugin abbiamo:

- Realizzare la versione multilingua del sito
- Installare un sistema di sicurezza che protegga il sito Web da attacchi hacker o problematiche simili
- Aggiungere al sito un sistema di backup automatico
- Realizzare un sito di commercio elettronico
- Aggiungere al sito Web un modulo online di gestione dei messaggi
- Realizzare nel sito Web la gestione di newsletter